# RV110W的備份和恢復設定

# 目標

在RV110W上,使用者可以備份或恢復路由器設定的配置。然後,使用者可以通過上傳備份配 置檔案在出現緊急情況時快速恢復配置。本文說明如何備份和還原RV110W上的設定。

### 適用裝置

·RV110W

# 程式步驟

步驟1.使用Web配置實用程式選擇Administration > Backup/Restore Settings。將開啟備份/恢 復設定頁面:

| Configuration                                                               | n Download & Clea                                       | ar                                      |                                                                                                    |
|-----------------------------------------------------------------------------|---------------------------------------------------------|-----------------------------------------|----------------------------------------------------------------------------------------------------|
| Select                                                                      | Configuration                                           |                                         | Time                                                                                                |
| ۲                                                                           | Startup Configuration                                   |                                         | 01/01/10 03:26 AM                                                                                   |
| 0                                                                           | Mirror Configuration                                    |                                         | 01/25/12 11:35 AM                                                                                   |
| $\odot$                                                                     | Backup Configuration                                    |                                         | 01/01/10 03:33 AM                                                                                   |
| Download                                                                    | Clear                                                   |                                         |                                                                                                    |
| onfiguration (<br>configuration (<br>ocate & selec                          | Upload<br>Jpload:<br>t the upload file:                 | Startup C                               | Configuration O Backup Configuration                                                                |
| onfiguration (<br>configuration (<br>ocate & selec                          | Upload<br>Jpload:<br>t the upload file:                 | Startup C                               | Configuration © Backup Configuration<br>Browse                                                      |
| onfiguration (<br>configuration (<br>ocate & selec<br>onfiguration (        | Upload<br>Jpload:<br>t the upload file:<br>C <b>opy</b> | Startup C Start to                      | Configuration © Backup Configuration<br>Browse                                                      |
| onfiguration (<br>onfiguration (<br>ocate & selec<br>onfiguration (<br>opy: | Upload<br>Jpload:<br>t the upload file:<br>C <b>opy</b> | Startup C     Start to     Startup Cont | Configuration © Backup Configuration<br>Browse<br>O Upload<br>Tiguration - to Startup Configuration |

#### 下載或清除組態。

在此過程中,使用者可以在出現緊急情況時下載配置,也可以刪除不再有用的配置。

步驟1.在「配置下載和清除」(Configuration Download & Clear)表格中,點選您要下載或清除 的配置的單選按鈕。

| ninguratio    | n Download & Clear    |                                 |                   |
|---------------|-----------------------|---------------------------------|-------------------|
| select        | Configuration         | Time                            |                   |
| ۲             | Startup Configuration | 01/01/10 03:26 AM               |                   |
| 0             | Mirror Configuration  | 01/25/12 11:35 AM               |                   |
| )             | Backup Configuration  | 01/01/10 03:33 AM               |                   |
| ation<br>sele | Upload:    St:        | artup Configuration O Backup Co | onfiguration<br>e |
|               |                       | Start to Upload                 |                   |
| uration       | Сору                  | Start to Upload                 |                   |

### 上傳配置。

0

在此過程中,使用者可以從電腦上傳配置以快速恢復以前的設定。

步驟1。如果要上傳啟動配置,請按一下Startup Configuration單選按鈕;如果要上傳備份配置 ,請按一下Backup Configuration單選按鈕。

| Configuration            | store Settin          | igs<br>ar     | _           |                          |  |
|--------------------------|-----------------------|---------------|-------------|--------------------------|--|
| Select                   | Configuration         |               | Time        | Time                     |  |
| ۲                        | Startup Configuration |               | 01/01/      | 01/01/10 03:26 AM        |  |
| O                        | Mirror Configuration  |               | 01/25/      | 01/25/12 11:35 AM        |  |
| $\odot$                  | Backup Configuration  |               | 01/01/      | 01/01/10 03:33 AM        |  |
| Download                 | Clear                 |               |             |                          |  |
| Locate & selec           | t the upload file:    |               |             | Browse                   |  |
|                          |                       | Start to      | Upload      | ]                        |  |
|                          | Сору                  |               |             |                          |  |
| Configuration (          |                       |               | inuration i | to Startup Configuration |  |
| Configuration (<br>Copy: |                       | Startup Confi | iguration 👻 | otartap ooningaration    |  |
| Configuration (<br>Copy: |                       | Startup Conf  | o Copy      |                          |  |

·啟動配置 — 此選項是在首次開啟配置實用程式時可用的配置。

·備份配置 — 此選項是最新配置。

步驟2.按一下Browse以找到組態檔。

步驟3.選擇所需的檔案,然後按一下Start to Upload以上傳組態檔。

### 複製組態。

在此過程中,使用者可以將配置複製到另一個配置中。

步驟1。在「配置複製」欄位中,從要複製的第一個「複製」下拉選單中選擇要複製的配置。

| Sonngaration                                                                | n Download & Clear                                                                    |                                                                                                    |
|-----------------------------------------------------------------------------|---------------------------------------------------------------------------------------|----------------------------------------------------------------------------------------------------|
| Select                                                                      | Configuration                                                                         | Time                                                                                                |
| ۲                                                                           | Startup Configuration                                                                 | 01/01/10 03:26 AM                                                                                   |
| 0                                                                           | Mirror Configuration                                                                  | 01/25/12 11:35 AM                                                                                   |
| $\odot$                                                                     | Backup Configuration                                                                  | 01/01/10 03:33 AM                                                                                   |
| Download                                                                    | Clear                                                                                 |                                                                                                    |
| onfiguration<br>onfiguration (<br>ocate & selec                             | Upload<br>Jpload:                                                                     | Configuration © Backup Configuration                                                                |
| onfiguration I<br>onfiguration I<br>ocate & selec                           | Upload<br>Jpload:      Startup (<br>t the upload file:<br>Start t                     | Configuration © Backup Configuration<br>Browse                                                      |
| onfiguration (<br>onfiguration (<br>ocate & selec<br>onfiguration (         | Upload<br>Jpload:      Startup (<br>t the upload file:<br>Start to<br>Copy            | Configuration © Backup Configuration<br>Browse<br>o Upload                                          |
| onfiguration (<br>onfiguration (<br>ocate & selec<br>onfiguration (<br>opy: | Upload<br>Jpload:  Startup (<br>t the upload file:<br>Start to<br>Copy<br>Startup Con | Configuration © Backup Configuration<br>Browse<br>o Upload<br>figuration v to Startup Configuration |

步驟2.從第二個複製下拉選單中,選擇複製所替換的配置。

步驟3.按一下「Start to Copy」。

### 生成加密金鑰

加密金鑰有助於使備份檔案更安全。此過程將顯示如何建立加密金鑰。

步驟1a.按一下「Show Advanced Settings」。

| Backup / Re     | estore Setting                     | js                  |                                          |  |
|-----------------|------------------------------------|---------------------|------------------------------------------|--|
| Configuration   | Download & Clea                    | r                   |                                          |  |
| Select          | Configuration                      | •<br>               | Time                                     |  |
| 0               | Startup Configura                  | ation               | 01/01/10 03:26 AM                        |  |
| 0               | Mirror Configuration               |                     | 01/25/12 11:35 AM                        |  |
| 0               | Backup Configuration               |                     | 01/01/10 03:33 AM                        |  |
| Download        | Clear                              |                     |                                          |  |
| Configuration U | Jpload:<br>t the upload file:<br>, | Startup Configu     | uration © Backup Configuration<br>Browse |  |
| Configuration ( | Copy                               | Start to Uplo:      | ad                                       |  |
| Copy:           |                                    | Startup Configurati | ion 👻 to Startup Configuration 👻         |  |
|                 | [                                  | Start to Cop        | у                                        |  |
| Show A          | dvanced Settings                   |                     |                                          |  |

步驟1b.Advanced Settings欄位將變為可見。

| Hide Adva      | nced Settings                                                                  |
|----------------|--------------------------------------------------------------------------------|
| Advanced Sett  | ngs                                                                            |
| Seed used to 0 | enerate Encryption Key for Sensitive Data Protection in the Configuration File |
|                |                                                                                |
| Save           | Reset Encryption Seed to Default                                               |
|                |                                                                                |

步驟2.在欄位中輸入一個短語,其中包含用於建立鍵的任意字元組合。

步驟3.按一下Save以儲存變更。